## TUTORIAL PENDAFTARAN DI WEBSITE EVENT TAEKWONDO INDONESIA (SIMPBTI.COM)

LANGKAH PERTAMA ( REGISTRASI DOJANG UNTUK ATLET DALAM NEGERI )

- 1. Ketik url <u>www.simpbti.com</u>
- 2. Klik registrasi

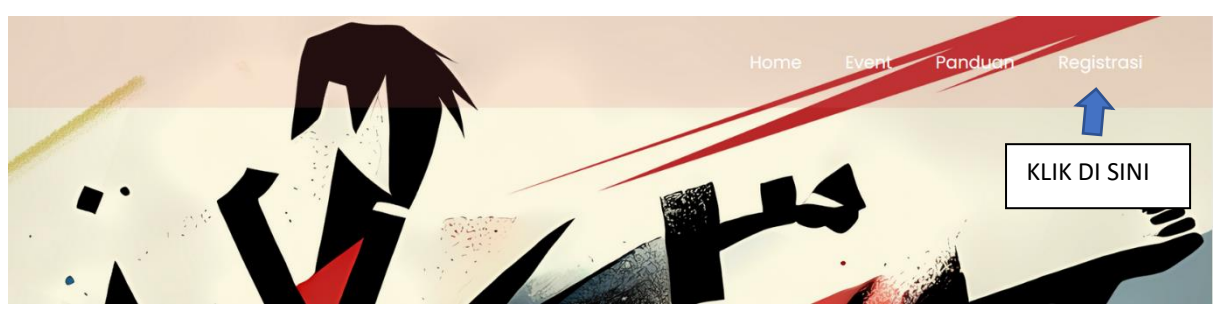

- 3. Lalu pilih dojang apabila
  - ✓ Belum pernah mengikuti kejuaraan (Bhayangkara presisi 1 dan 2, Superfigt, Master Poomsae atau Piala Kapolres Gunung KIdul )
  - ✓ Bila pernah mengikuti kejuaraan tersebut lewati saja untuk pendaftaran Dojang

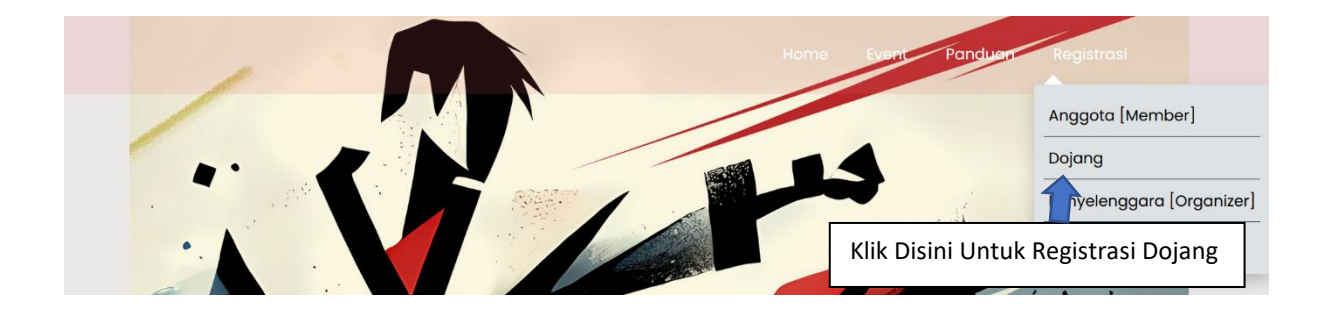

|                          | Pendattaran Dojang<br>(Dojang Registration) |   |
|--------------------------|---------------------------------------------|---|
| Nama Dojang <i>(Do</i>   | jang Name)                                  |   |
| Nama Dojang              |                                             |   |
| Nomor Telpon <i>(Ph</i>  | one Number)                                 |   |
| Nomor Telpon             |                                             |   |
| Email Dojang <i>(Doj</i> | ang Email)                                  |   |
| Email Dojang             |                                             |   |
| Negara <i>(Country)</i>  |                                             |   |
| Pilih satu               |                                             | ~ |
| Alamat <i>(Address)</i>  |                                             |   |
| Alamat                   |                                             |   |

- 4. Mohon untuk mengisikan alamat email yang benar karena akan digunakan untuk aktivasi
- 5. Bila sudah isi data semua klik kirim pendaftaran
- 6. Cek ke email masuk /spam ( biasanya masih masuk ke spam )
- 7. Di dalam email tersebut ada password yang akan digunakan untuk login ke system
- 8. PAsword bisa diganti setelah Login
- 9. Login : alamat email yang didaftarkan

Password : ada di dalam email yang terkirim ( bisa di cek di spam bila tidak ada di email masuk)

Demikian cara mendaftar Dojang ke dalam system. Setelah dojang terdaftar anggota bisa mendaftarkan diri secara mandiri di Sistem.